| ,                                                                                             | Coaching Youth Foot<br>The AVF Way<br>The AVF Way<br>The AVF Way<br>The AVF<br>Construction<br>Construction<br>Constr | s in 2020<br>y online<br>Kauth                               | cheer coaches in 2020<br>the introductory online                                                                                                    |
|-----------------------------------------------------------------------------------------------|----------------------------------------------------------------------------------------------------|--------------------------------------------------------------|----------------------------------------------------------------------------------------------------|
|                                                                                               | Football: The AYF Wc                                                                                                    | ay 3E for Cheerl                                             | eading: The AYC Way 2E                                                                                                    |
|                                                                                               |                                                                                                    |                                                              |                                                                                                    |
|                                                                                               | initial certificati                                                                                                    | ion. for                                                     | r initial certification.                                                                                                    |
| AYF/AY                                                                                        | C online course dis                                                                                                    | counts                                                       | r initial certification.<br>For more information on bulk                                                                                                    |
| AYF/AY<br>No. of courses                                                                      | C online course dis                                                                                                    | counts<br>Discount code                                      | rinitial certification.<br>For more information on bulk<br>purchasing and discounts, contact:                                                                                     |
| AYF/AY<br>No. of courses<br>1-24 courses                                                      | C online course dis<br>Discount                                                                                                    | counts<br>Discount code<br>N/A                               | rinitial certification.<br>For more information on bulk<br>purchasing and discounts, contact:<br>Mark Allemand                                                                    |
| AYF/AY<br>No. of courses<br>1-24 courses<br>25-49 courses                                     | C online course dis<br>Discount<br>N/A<br>5% discount                                                                                                    | counts<br>Discount code<br>N/A<br>AYF25                      | r initial certification.<br>For more information on bulk<br>purchasing and discounts, contact:<br>Mark Allemand<br>Marketing Manager                                              |
| AYF/AY<br>No. of courses<br>1-24 courses<br>25-49 courses<br>50-99 courses                    | C online course dis<br>Discount<br>N/A<br>5% discount<br>10% discount                                                                                                    | on. for<br>scounts<br>Discount code<br>N/A<br>AYF25<br>AYF50 | Finitial certification.<br>For more information on bulk<br>purchasing and discounts, contact:<br>Mark Allemand<br>Marketing Manager<br>800-747-5698, ext. 2212                    |
| AYF/AY<br>No. of courses<br>1-24 courses<br>25-49 courses<br>50-99 courses<br>100-499 courses | C online course dis<br>Discount<br>N/A<br>5% discount<br>10% discount<br>20% discount                                                                                                    | counts<br>Discount code<br>N/A<br>AYF25<br>AYF50<br>AYF100   | Finitial certification.<br>For more information on bulk<br>purchasing and discounts, contact:<br>Mark Allemand<br>Marketing Manager<br>800-747-5698, ext. 2212<br>MarkA@hkusa.com |

This tutorial provides instructions for purchasing American Youth Football/American Youth Cheerleading online courses in bulk.

Here is discount grid for AYF/AYC online coaching courses.

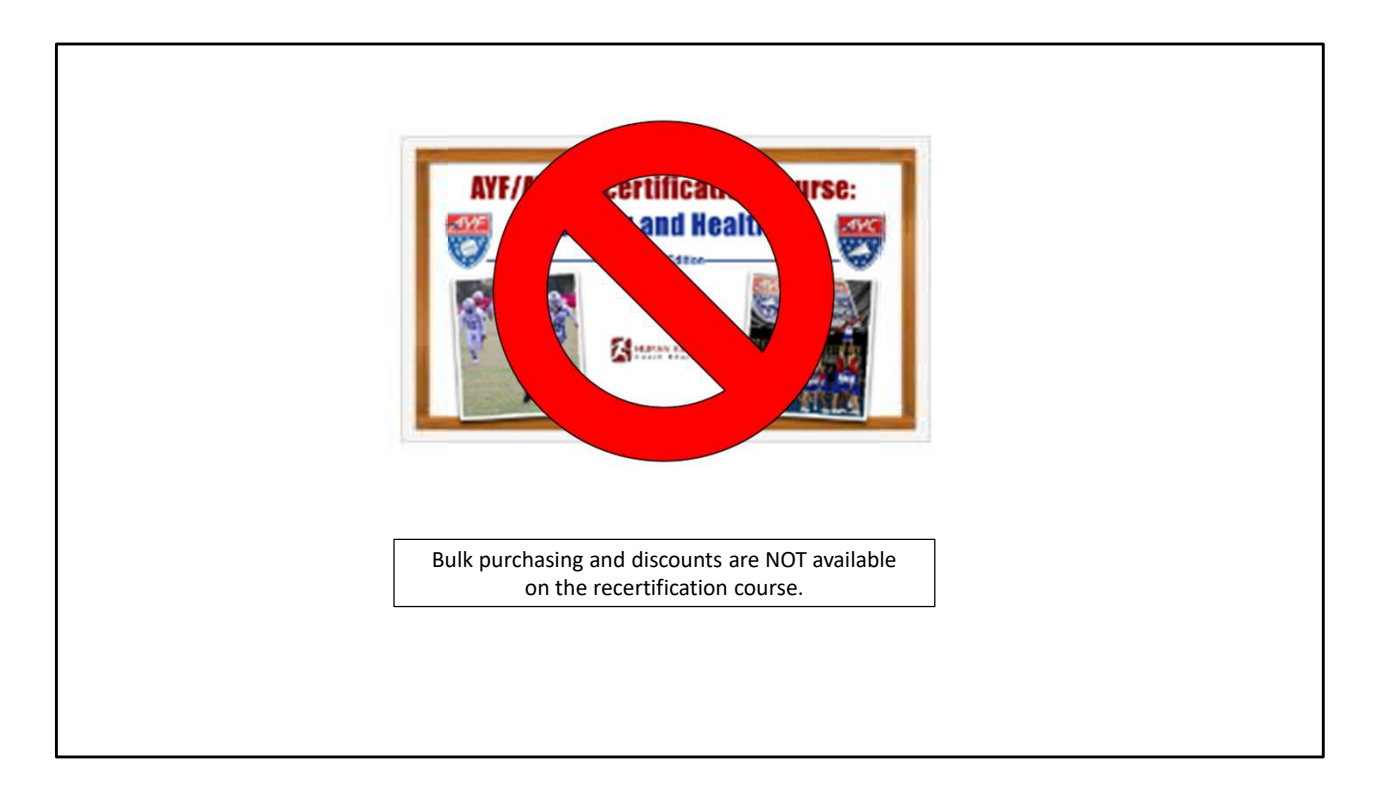

No bulk purchasing/discounts are available on the recertification course.

| Home > AYF Coaching                                                                            |                                                                                                    |
|------------------------------------------------------------------------------------------------|----------------------------------------------------------------------------------------------------|
| HUMAN KINETICS<br>Coach Education                                                              | AMERICAN YOUTH FOOTBALL & CHEER COACHES EDUCATION CENTER                                                                                                    |
|                                                                                                | Welcome to the American Youth Football and Cheer Coaches Education Center, the place to be for<br>becoming a certified football or cheer coach!                                                                                                    |
| AYF COACHING LINKS                                                                             | In the best interest of our young athletes AYE/AYC strongly encourages all our coaches to complete the                                                                                                    |
| AYF Coaches Education Center Home                                                              | coaching education program. Certification is required of head football and cheer coaches<br>participating in national championships. All courses include \$2 million in liability insurance coverage.                                                                                                    |
|                                                                                                | Ten years ago, AYF/AYC partnered with leading coaching education provider Human Kinetics Coach                                                                                                    |
| About Coach Certification                                                                      | Education to develop and deliver online courses for American Youth Football. Since then, tens of                                                                                                    |
| About Coach Certification Buy Course                                                           | Education to develop and deliver online courses for American Youth Football. Since then, tens of<br>thousands of football and cheer coaches have carned their cortification through the courses. This<br>education helps ensure our coaches have the knowledge and tools they need to provide participants<br>with the most positive and scale set events and the set of the set of the set |
| About Coach Certification Buy Course Take Course                                               | Education to develop and deliver online courses for American Youth Football. Since then, tens of<br>thousands of football and choor coaches have aarned their cartification through the courses. This<br>education helps ensure our coaches have the knowledge and tools they need to provide participants<br>with the most positive and safe sport experience possible.<br>Coaching Youth Football the AYF Way and Coaching Youth Cheerloading the AYC Way present                                                                                                    |
| About Coach Certification Buy Course Take Course Print Certificate                             | Education to develop and deliver online courses for American Youth Football. Since than, tens of<br>thousands of football and choor coaches have earned their certification through the courses. This<br>aducation helps ensure our coaches have the knowledge and tools they need to provide participants<br>with the most positive and safe sport experience possible.<br><i>Coaching Youth Football the AYF Way</i> and <i>Coaching Youth Cheerleading the AYC Way</i> present<br>fundamental coaching concepts and responsibilities and the most important coaching points of the<br>major skills and tactics of youth football and cheer. The recertification course provides returning<br>coaches with centrining adjuctation on toopics participant to battering and safeaurading the sport.                                                                                                    |
| About Coach Certification Buy Course Take Course Print Certificate For Administrators          | Education to develop and deliver online courses for American Youth Football. Since then, tens of<br>thousands of football and choor coaches have aarmed their cartification through the courses. This<br>education helps ensure our coaches have the knowledge and tools they need to provide participants<br>with the most positive and safe sport experience possible.<br><i>Coaching Youth Football the AYF Way</i> and <i>Coaching Youth Cheerloading the AYC Way</i> present<br>fundamental coaching concepts and responsibilities and the most important coaching points of the<br>major skills and tackies of youth football and chore. The recordification course provides returning<br>coaches with continuing education on topics pertinent to bettering and safeguarding the sport<br>experience for coaches and athletes.                                                                                                    |
| About Coach Certification Buy Course Take Course Print Certificate For Administrators  Support | Education to develop and deliver online courses for American Youth Football. Since then, tens of<br>thousands of football and cheor coaches have earned their certification through the courses. This<br>education helps onsure our coaches have the knowledge and tools they need to provide participants<br>with the most positive and safe sport experience possible.<br><i>Coaching Youth Football the AYF Way</i> and <i>Coaching Youth Cheorloading the AYC Way</i> present<br>fundamental coaching concepts and responsibilities and the most important coaching points of the<br>major skills and tactics of youth football and cheor. The recertification course provides returning<br>coaches with continuing aducation on topics partinent to battering and as faguarding the sport<br>experience for coaches and athletes.<br>Before you purchase your course, we encourage you to review the tutorials found under the "support"<br>tab to femiliarize yourself with the processes for purchasing and accessing your course, accessing the<br>accompanying ebook, and printing your course completion cortificate.                                                                                                    |

This tutorial provides instructions for purchasing American Youth Football/American Youth Cheerleading online courses in bulk.

From the home page, click the "Buy Course" tab from the left-hand menu.

|                                   | BUY COURSE                                                                                                    |                                                                                                    |                                                                                                    |
|-----------------------------------|----------------------------------------------------------------------------------------------------|----------------------------------------------------------------------------------------------------|----------------------------------------------------------------------------------------------------|
|                                   | Thank you for being an American<br>to coach athletes and manage a<br>appreciated—by your participan<br>AFF/AYC organization. The influen<br>remembered for a lifetime. It's a r                                                                                                    | Youth Football and Cheer coach. M<br>a team. Your commitment and dedii<br>ts, their parents, other coaches, you<br>ce you have on your players and sc<br>responsibility not to be taken lightly. | uch time and effort are required<br>sation to coaching are greatly<br>community, and the entire<br>uad members will be |
|                                   | With that in mind, <b>new football a</b><br>and taking the introductory cour<br>continue their professional devel<br>recertification course. It's an inve                                                                                                    | nd cheer coaches in 2020 earn initi<br>se for the sport coached. <b>Returning</b><br>opment and insurance coverage by<br>stment that will provide dividends fo                                   | al certification by purchasing<br>AYF and AYC coaches in 2020<br>I purchasing and taking the<br>Ir seasons to come.    |
| Coach Education                   | After purchasing your course, you containing instructions and link for                                                                                                    | u will receive an order confirmation<br>or accessing your course.                                                                                                    | email and a follow-up email                                                                                            |
| AYF COACHING LINKS                | For step-by-step instructions (inc                                                                                                    | cluding screen shots) on how to pure                                                                                                    | chase your course, click here.                                                                                         |
| AYF Coaches Education Center Home | Coaching Youth Football:<br>The AYF Way                                                                                                    | Coaching Youth<br>Cheerleading:<br>The AYC Way                                                                                                    | AYF/AYC Recertification Course:<br>Safety and Health                                                                   |
| About Coach Certification         | A second second |                                                                                                    | Generation Design                                                                                                    |
| Buy Course                        | New football coaches in 2020                                                                                                    | New cheer coaches in 2020                                                                                                    | Returning football and cheer                                                                                           |
| Take Course                       | take the introductory online<br>course Coaching Youth<br>Football: The AYF Way 3E for                                                                                                    | take the introductory online<br>course <i>Coaching Youth</i><br><i>Cheerleading: The AYC Way 2E</i>                                                                                              | coaches in 2020 take the<br>online course AYF/AYC<br>Recertification Course: Safety                                    |
| Print Certificate                 | initial certification.                                                                                                    | for initial certification.                                                                                                    | and Health BE to extend<br>insurance coverage.                                                                         |
| For Administrators 💌              | Order Now                                                                                                    | Order Now                                                                                                    | Coming Soon                                                                                                    |

From this screen, click the "Order Now" button for the course you want to purchase. Please note that bulk purchasing is not available for the recertification course.

| Coaching Youth Football:<br>The AYF Way Thid Editor | Coaching Youth Football-3rd Edition:<br>The AYF Way                 |
|-----------------------------------------------------|---------------------------------------------------------------------|
|                                                     | \$24.95 USD                                                         |
|                                                     | ©2017<br>Available As ONLINE COURSE<br>Selected ISBN: 9781492559672 |
|                                                     | Is your order tax-exempt?<br>Quantity 15 + ADD TO CART              |

On this screen, adjust the quantity and click "Add to Cart" button.

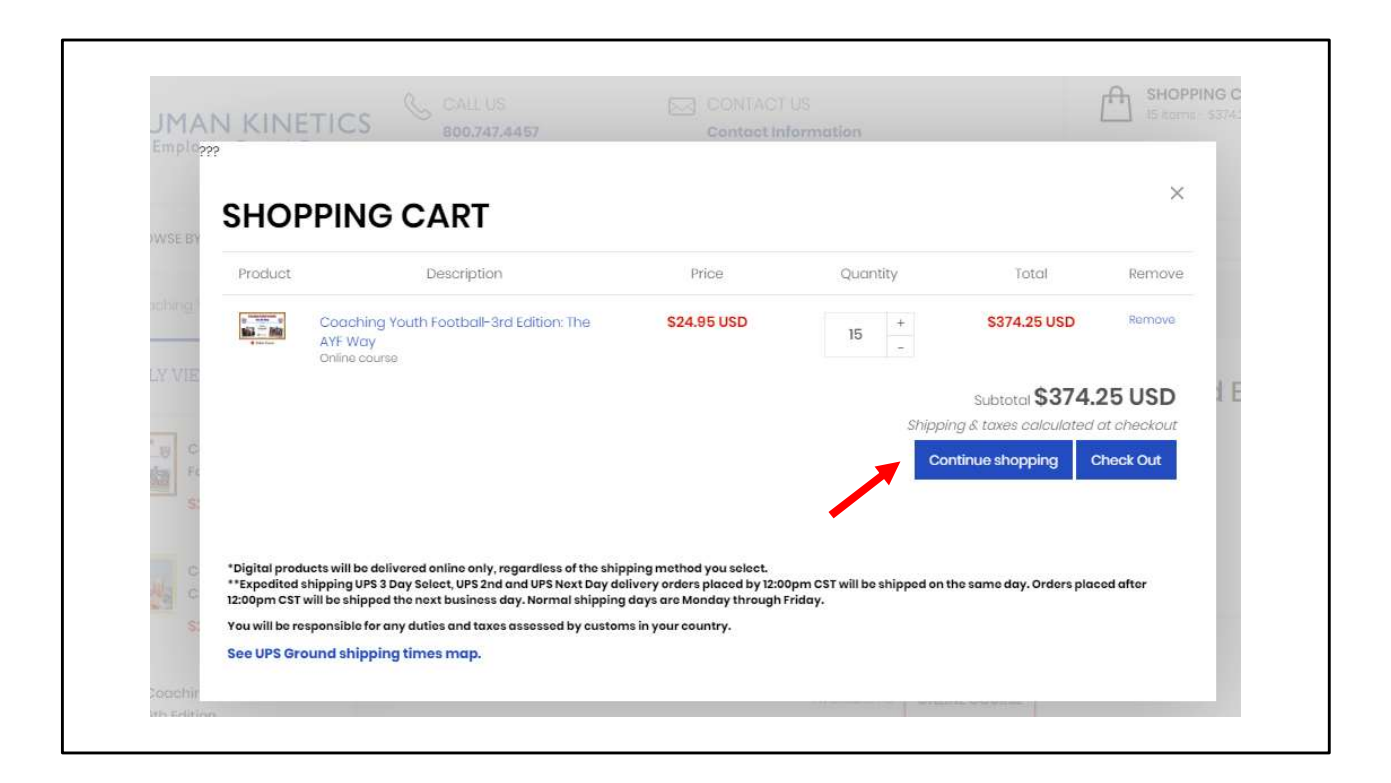

If you're done shopping, select "Check Out." Note that you see references to "shipping" during checkout. Be assured that nothing will be shipped to you and you won't be charged for shipping. Everything your coaches need to complete the online course is delivered electronically from within the course. There are no print materials that accompany the course.

If you are purchasing football and cheer introductory courses at the same time, click the "Continue shopping" button instead of "Check out."

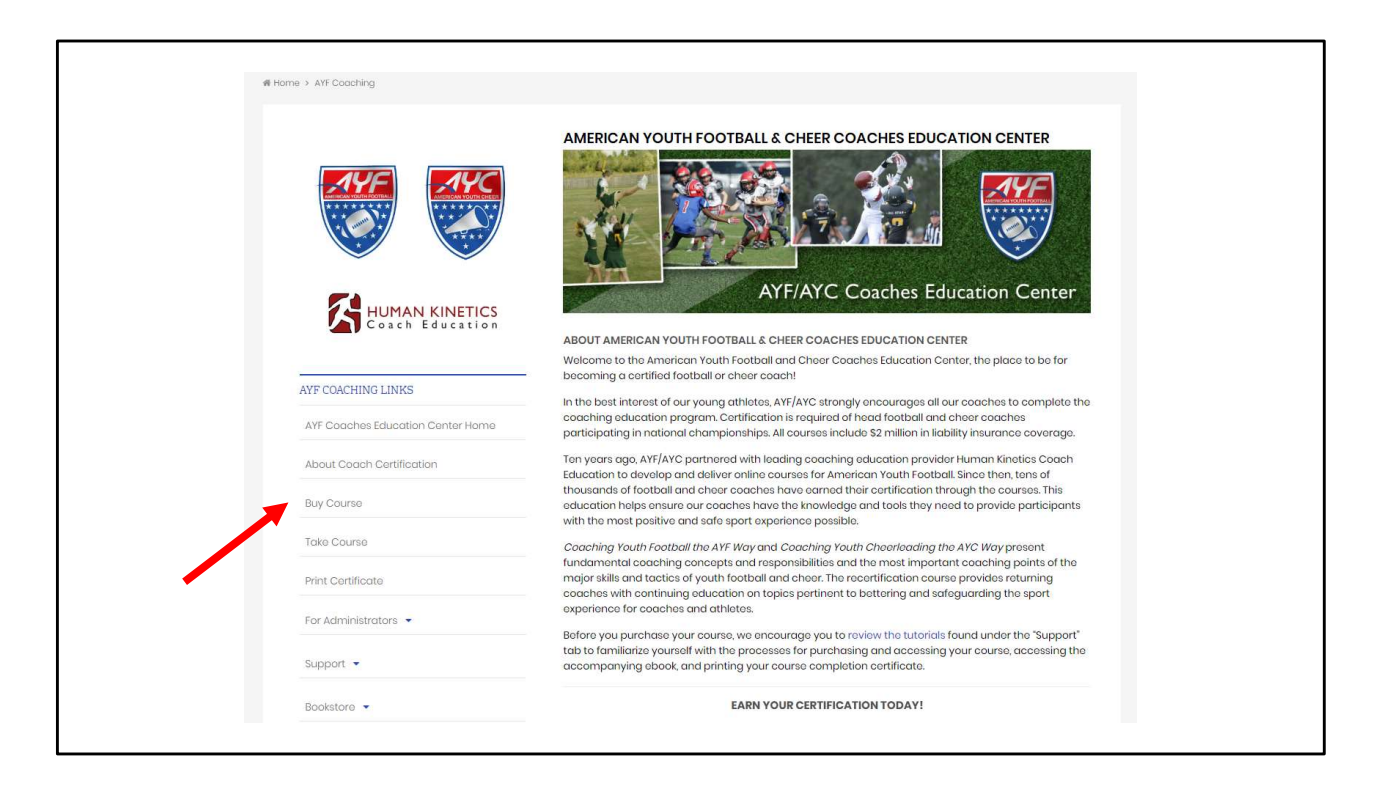

Back at the home page. From here, select "Buy Course" from the left-hand menu.

|                                   | BUY COURSE                                                                                                    |
|-----------------------------------|----------------------------------------------------------------------------------------------------|
|                                   | Thank you for being an American Youth Football and Cheer coach. Much time and effort are required<br>to coach athletes and manage a team. Your commitment and dedication to coaching are greatly<br>appreciated—by your participants, their parents, other coaches, your community, and the antire<br>AVF/AVC organization. The influence you have on your players and squad members will be<br>remembered for a lifetime. It's a responsibility not to be taken lightly.                                                                                                    |
| HUMAN KINETICS                    | With that in mind, <b>new football and cheer coaches in 2020</b> earn initial certification by purchasing<br>and taking the introductory course for the sport coached. <b>Returning AYF and AYC coaches in 2020</b><br>continue their professional development and insurance coverage by purchasing and taking the<br>recertification course. It's an investment that will provide dividends for seasons to come.                                                                                                    |
|                                   | After purchasing your course, you will receive an order confirmation email and a follow-up email<br>containing instructions and link for accessing your course.                                                                                                    |
| AYF COACHING LINKS                | For step-by-step instructions (including screen shots) on how to purchase your course, click here.                                                                                                    |
| AYF Coaches Education Center Home | Ceaching Youth Feathalt:<br>The ATY Way The Att Way The Att Way The |
| About Coach Certification         |                                                                                                    |
| Buy Course                        | New football coaches in 2020 New cheer coaches in 2020 Returning football and cheer                                                                                                    |
| Take Course                       | take the introductory online take the introductory online coaches in 2020 take the<br>course Coaching Youth course Coaching Youth online course AYF/AYC<br>Footbalt The AYF Way 3E for Cheenleading: The AYC Way 2E Recentification Course: Safety                                                                                                    |
| Print Certificate                 | initial certification. for initial certification. and Health BE to extend insurance coverage.                                                                                                    |
| For Administrators 💌              | Order Now Order Now Coming Soon                                                                                                    |
|                                   |                                                                                                    |

From this screen, click the "Order Now" button for the cheer course. Please note that bulk purchasing is not available for the recertification course.

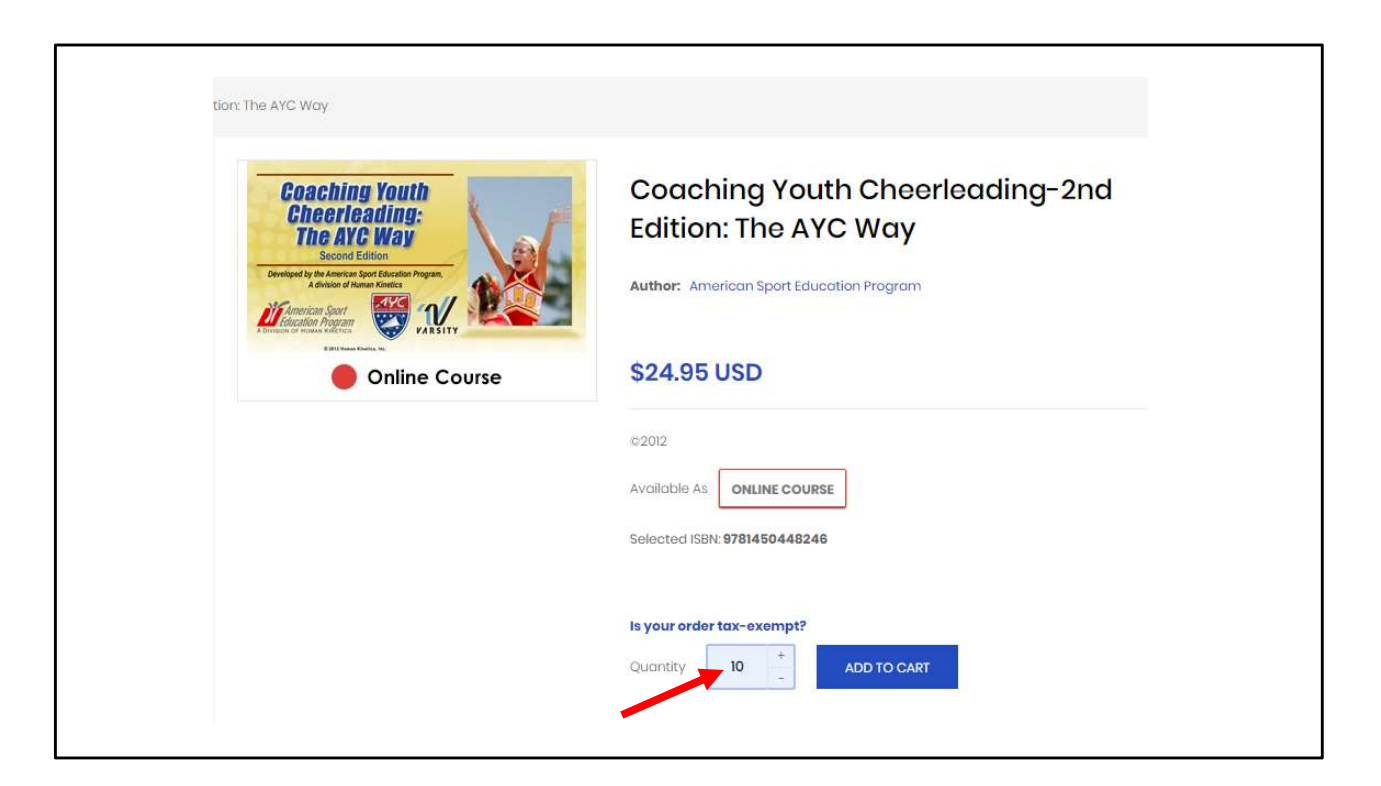

From this screen, adjust the quantity and click the "Add to Cart" button.

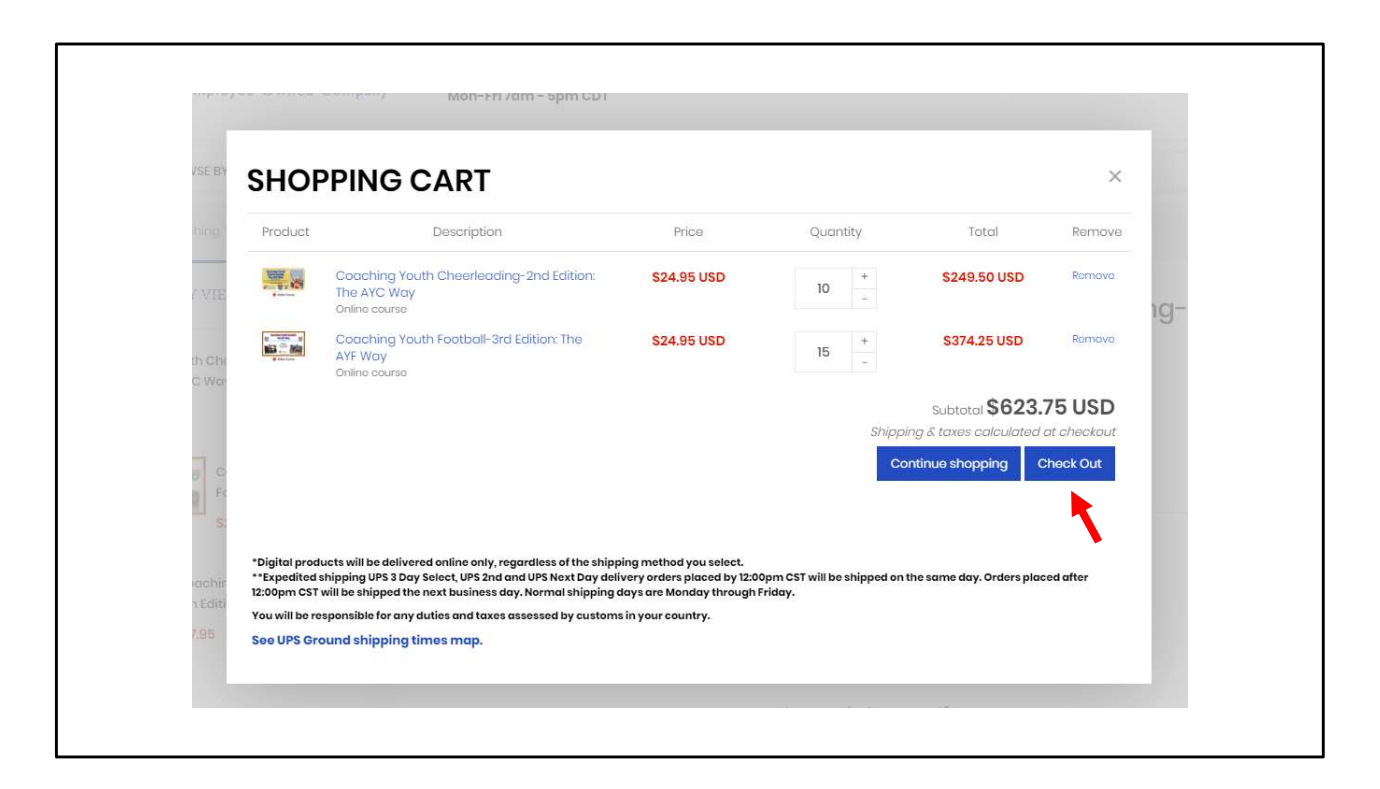

From this screen, make sure you have the correct quantities for the respective courses and click the "Check out" button.

| OGIN                                                                                                    | CREATE ACCOUNT                                                                                                    |
|----------------------------------------------------------------------------------------------------|----------------------------------------------------------------------------------------------------|
| VELCOME! IF THIS IS YOUR FIRST TIME PURCHASING ON OUR NEW WEBSITE, YOU MUST<br>REATE A NEW ACCOUNT. TO EASILY ACCESS DIGITAL PRODUCTS, PLEASE GREATE YOUR<br>NEW ACCOUNT USING THE SAME LOGIN AND PASSWORD AS REGISTERED ON OUR LEGACY<br>VEBSITE. | By creating an account on our website you will be able to shop faster, be up to date on<br>an orders status, and keep track of the orders you have previously made. |
| mail Address                                                                                                    | 🛓 Create an account                                                                                                    |
| Email Address                                                                                                    |                                                                                                    |
| lassword                                                                                                    |                                                                                                    |
| Password                                                                                                    |                                                                                                    |
| orgat your password?                                                                                                    |                                                                                                    |
| 🔒 Sign In                                                                                                    |                                                                                                    |

For the purposes of this tutorial, we're assuming that you have never visited this site before. On this screen, select the "Create an account" button.

|                                                              | CREATE ACCOUNT                                     |         |  |
|--------------------------------------------------------------|----------------------------------------------------|---------|--|
| YO                                                           | UR PERSONAL INFORMATION                            |         |  |
| First Name                                                   |                                                    |         |  |
| First Name                                                   |                                                    |         |  |
| Last Name                                                    |                                                    |         |  |
| Last Name                                                    |                                                    |         |  |
| Email<br>Existing Human Kinetics custo<br>the former website | mers should use the same email address that they r | ruse on |  |
| Email                                                        |                                                    |         |  |
| Password                                                     |                                                    |         |  |
| Password                                                     |                                                    |         |  |
| Create an account                                            |                                                    |         |  |
| + Return to Store                                            |                                                    |         |  |

Enter your name (first and last), email address, and password. Select "Create and account" button to proceed.

| CREATE ACCOUNT                                                                                                    |  |
|----------------------------------------------------------------------------------------------------|--|
| YOUR PERSONAL INFORMATION                                                                                           |  |
| First Name                                                                                                    |  |
| Timothy                                                                                                    |  |
| Last Name                                                                                                    |  |
| Androw                                                                                                    |  |
| Email<br>Existing Human Kinetics customers should use the same email address that they use on<br>the former website |  |
| timothy.andrew65@yahoo.com                                                                                          |  |
| Password                                                                                                    |  |
|                                                                                                    |  |
| Create an account                                                                                                   |  |
| - Rotum to Store                                                                                                    |  |

Sample competed form. Click "Create an account" to move to the next screen.

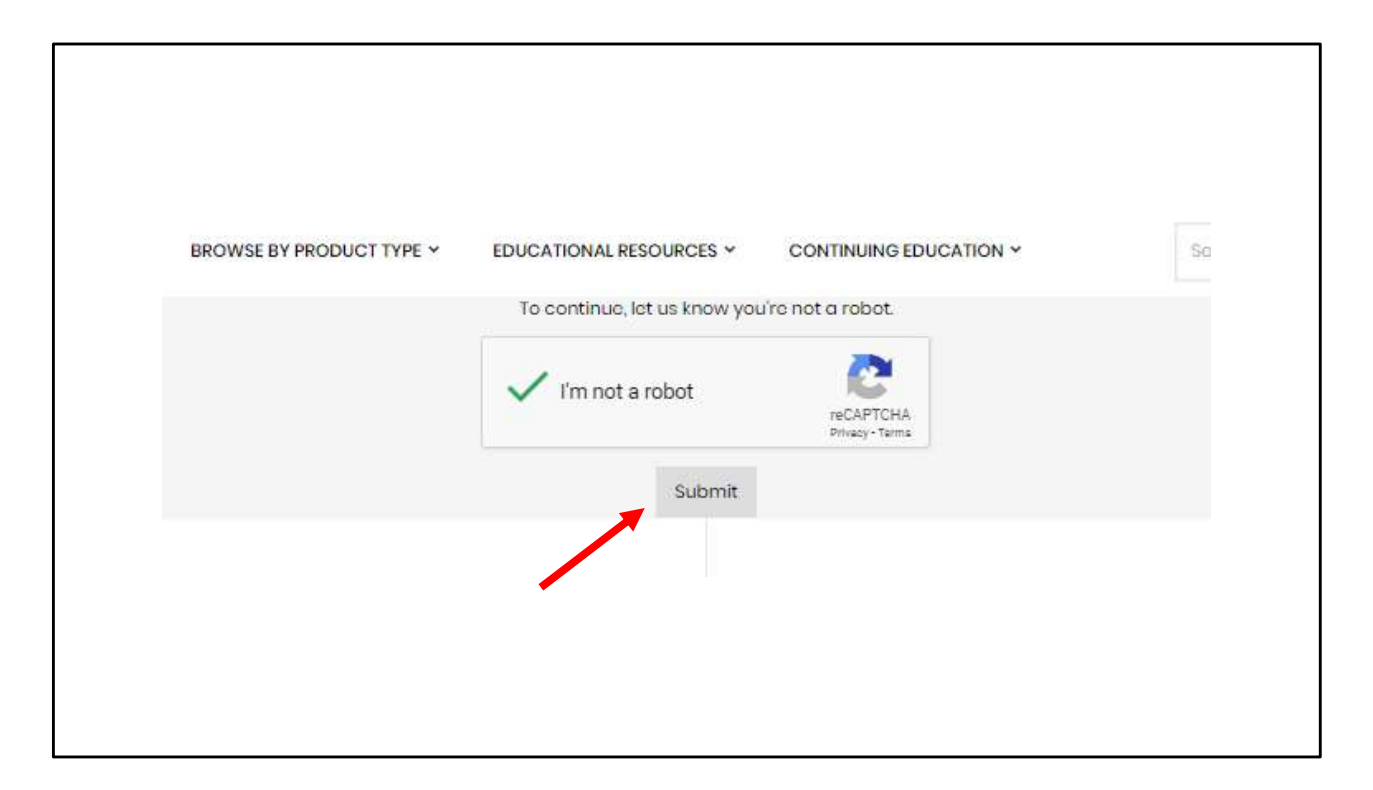

On this screen, check the "I'm not a robot" box and click "Submit."

| Cert > Information > Payment<br>Contact information                                                 |                        | Coaching Youth Cheerleading-2nd<br>Edition: The AYC Way<br>Coaching Youth Football-3rd<br>Edition: The AYF Way<br>Contine course<br>Start Start Sta |
|----------------------------------------------------------------------------------------------------|------------------------|----------------------------------------------------------------------------------------------------|
| Mark Allemand (marka@hkusa.com)<br>Log out                                                          |                        | Gift card or discount code<br>AVF25 AVF25                                                                                                    |
| Billing address                                                                                     |                        | Total USD \$623.75 USD                                                                                                    |
| 1607 M Market St, Champaign IL 61820, United State<br>Frot name<br>Mark Allem<br>Company (optional) | (Mark Allemand) me and |                                                                                                    |
| Address<br>1607 N Market St<br>Apartment, suite, etc. (optional)                                    |                        |                                                                                                    |
| City<br>Champaign<br>Country/Region<br>United States                                                | ▼ ZIP code<br>61820    |                                                                                                    |
| Phone<br>(217) 351-5076                                                                             | 0                      |                                                                                                    |
| < Return to cart                                                                                    | Continue to payment    |                                                                                                    |

Enter your contact information. Then enter the discount code AYF25 in the "Gift card or discount code" field and click the "Apply" tab. This will apply the 5% discount (for purchases of 25-49 courses). Next, click the "Continue to payment" tab. If you are purchasing 50-99 courses, enter the discount code AYF50 to apply a 10% discount. See the opening slide of this tutorial for more information on quantity discounts.

| Cart > Information > Payment                                |         | Coaching Yout<br>Edition: The AV<br>Online course<br>AVF25 (-512<br>Coaching Yout<br>Edition: The AV | n Cheerleading-2nd<br>C Way 52493<br>\$237.02<br>48 USD)<br>n Football-3rd<br>F Way 53743 | <del>50 USD</del><br>2 USD<br><del>25 USD</del> |
|-------------------------------------------------------------|---------|----------------------------------------------------------------------------------------------------|-------------------------------------------------------------------------------------------|-------------------------------------------------|
| Contact marka@hkusa.com                                     | Change  | AYF25 (-\$18                                                                                         | .70 USD) \$355.55                                                                         | SUSD                                            |
| Billing 1607 N Market St, Champaign IL 61820, United States | Change  | Gift card or discount code                                                                           | Арр                                                                                       | ly                                              |
| Payment<br>All transactions are secure and encrypted.       |         |                                                                                                    |                                                                                           |                                                 |
| Credit card                                                 | в       | Subtotal                                                                                             | \$592.57                                                                                  | 7 USD                                           |
| Card number                                                 |         | Total                                                                                                | USD \$592.57 L                                                                            | JSD                                             |
| Name on card                                                |         |                                                                                                    |                                                                                           |                                                 |
| Expiration date (MM / W) Security code                      | 0       |                                                                                                    |                                                                                           |                                                 |
| < Return to information                                     | Pay now |                                                                                                    |                                                                                           |                                                 |

Notice the discount has been applied to your cart. Enter your credit card information on this screen and click "Pay now."

| $\bigcirc$ | Order US2849<br>Thank you Mark!                                | NETICS<br>ed Company                    | Coaching You<br>Gittion: The<br>Avr 25 cc<br>Coaching You<br>Coaching You<br>Coaching | uth Cheerleading-2nd         \$24958-059           VAC Way         \$237.02 USD           DURSES (-\$12.48 USD)         uth Football-3rd           VAYF Way         \$374.85-059           VAYF Way         \$375.55 USD           DURSES (-\$18.70 USD)         \$355.55 USD |  |
|------------|----------------------------------------------------------------|-----------------------------------------|----------------------------------------------------------------------------------------------------|----------------------------------------------------------------------------------------------------|--|
|            | Your order is confirmed<br>You'll receive a confirmation email | with your order number shortly.         | Subtotal                                                                                                    | \$592.57 USD                                                                                                    |  |
|            | Customer information                                           |                                         | iotai                                                                                                    |                                                                                                    |  |
|            | Contact information                                            | Payment method                          |                                                                                                    |                                                                                                    |  |
|            | marka@hkusa.com                                                | B ending with 1 - \$592.57 USD          |                                                                                                    |                                                                                                    |  |
|            |                                                                | Billing address                         |                                                                                                    |                                                                                                    |  |
|            |                                                                | Mark Allemand                           |                                                                                                    |                                                                                                    |  |
|            |                                                                | 1607 N Market St<br>Champaign II, 61820 |                                                                                                    |                                                                                                    |  |
|            |                                                                | United States                           |                                                                                                    |                                                                                                    |  |
|            |                                                                | (217) 351-5076                          |                                                                                                    |                                                                                                    |  |
|            | Need help? Contact us                                          | Continue shopping                       |                                                                                                    |                                                                                                    |  |
|            |                                                                |                                         |                                                                                                    |                                                                                                    |  |
|            |                                                                |                                         |                                                                                                    |                                                                                                    |  |

This is the order confirmation screen. Print this screen for your records. You will also be sent an order confirmation email. In addition, you'll receive a second email containing instructions on how to distribute your online courses.

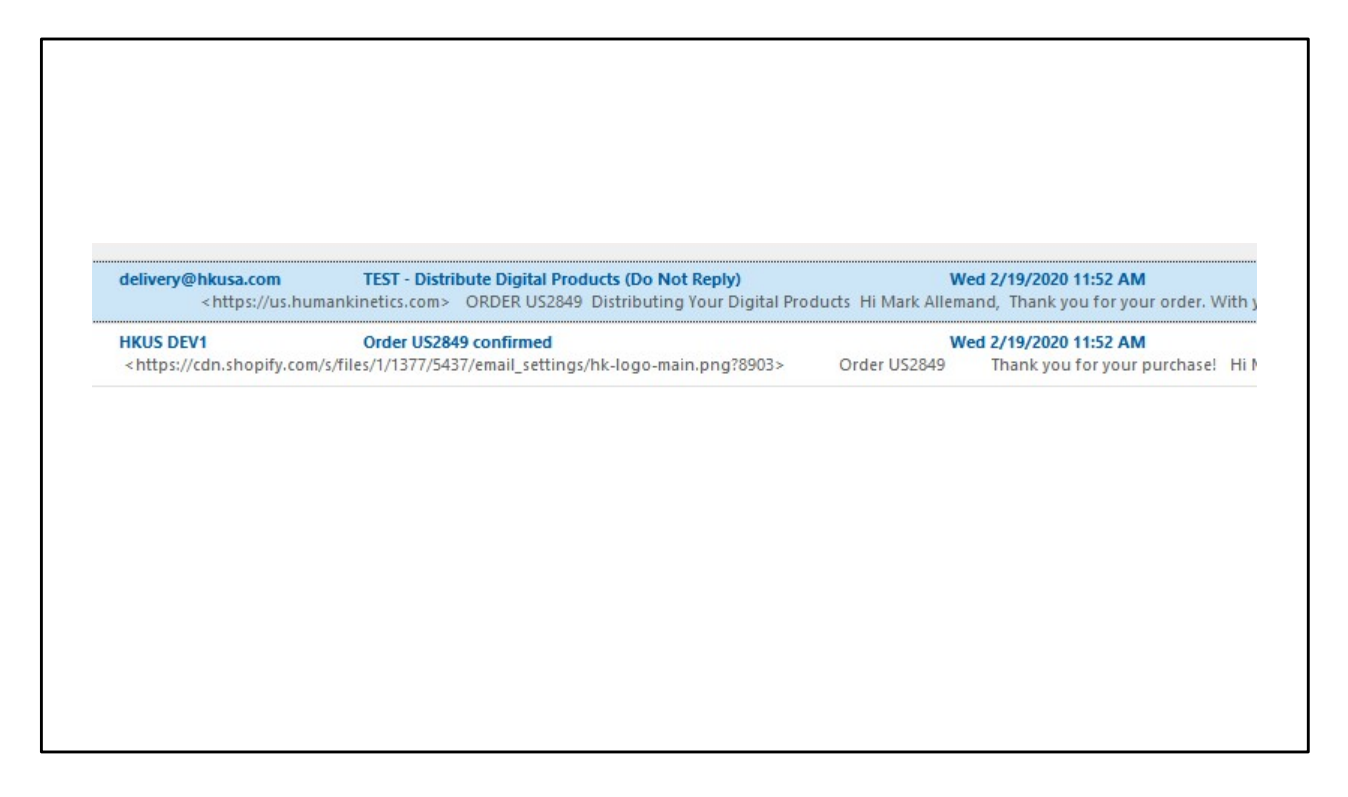

This shows how the order confirmation and course-access emails appear in your inbox (yours may look different than this). To distribute your courses, open the email "Distribute Digital Products (Do Not Reply)."

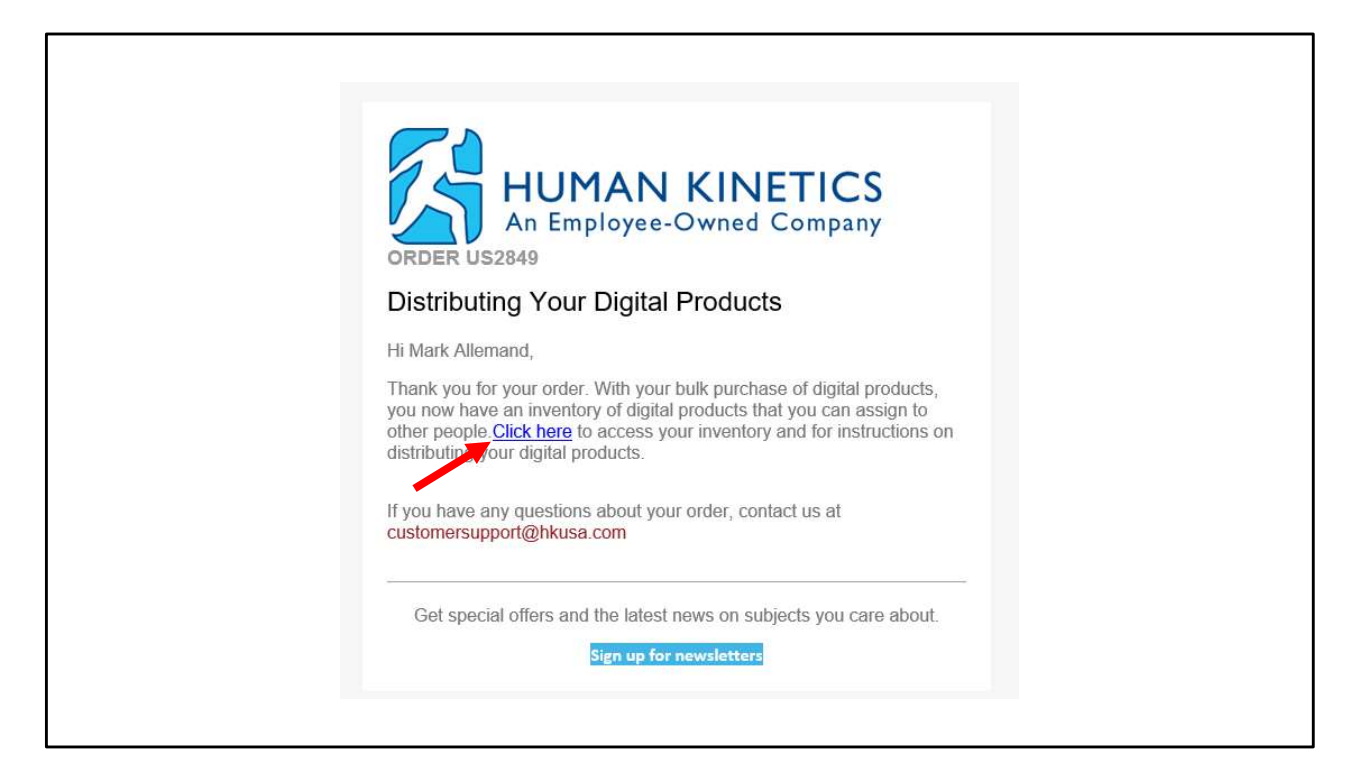

This screens shows the content of the email. Refer to the "AYF bulk course distribution process" tutorial for step-by-step instructions on how to assign courses to coaches.